# ハンディターミナル (PREA GT-31) ルート販売用 操作手引書 ACCESS性様

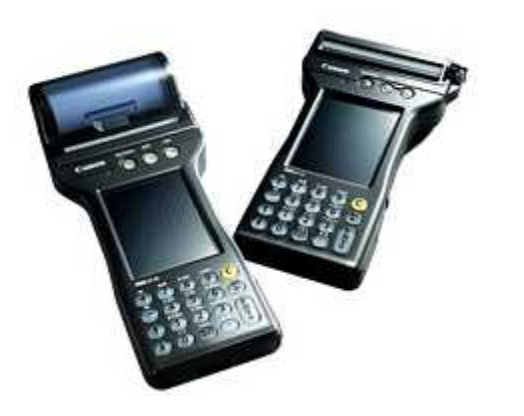

1. 本体外観とキーについて

目

次

- 2. 初期画面
- 3. 操作手順
- 6. 商品売上入力

   (1)担当者入力
   (2)顧客の選択
   (3)売上する伝票の選択
   (4)商品の選択
   (5)次回配達日
   (6)売上確認
- 6. 印刷

  (1)納品請求明細の印刷
  (2)予定キャンセルリストの印刷
  (3)未処理伝票リストの印刷
- 7. 設定

   (1) 管理者のみの設定
- 8. 終了
- 9. 操作上の留意事項

   初めてご使用になる際に
   バッテリー交換

### 株式会社アクセス

2015年 7月 3日 第1版

# 1. 本体外観とキーについて

ハッテリカハー

ストラップ取付部

**PREA**では、ボタン状のキーはテンキー(数字と・)と[ENT]、[C]、 [←]、[+]、[-]、[↓]だけです。 その他に必要となるキーは画面に表示(画面キー)されます。

以下の説明で[]はボタンまたは画面キーを表しています。

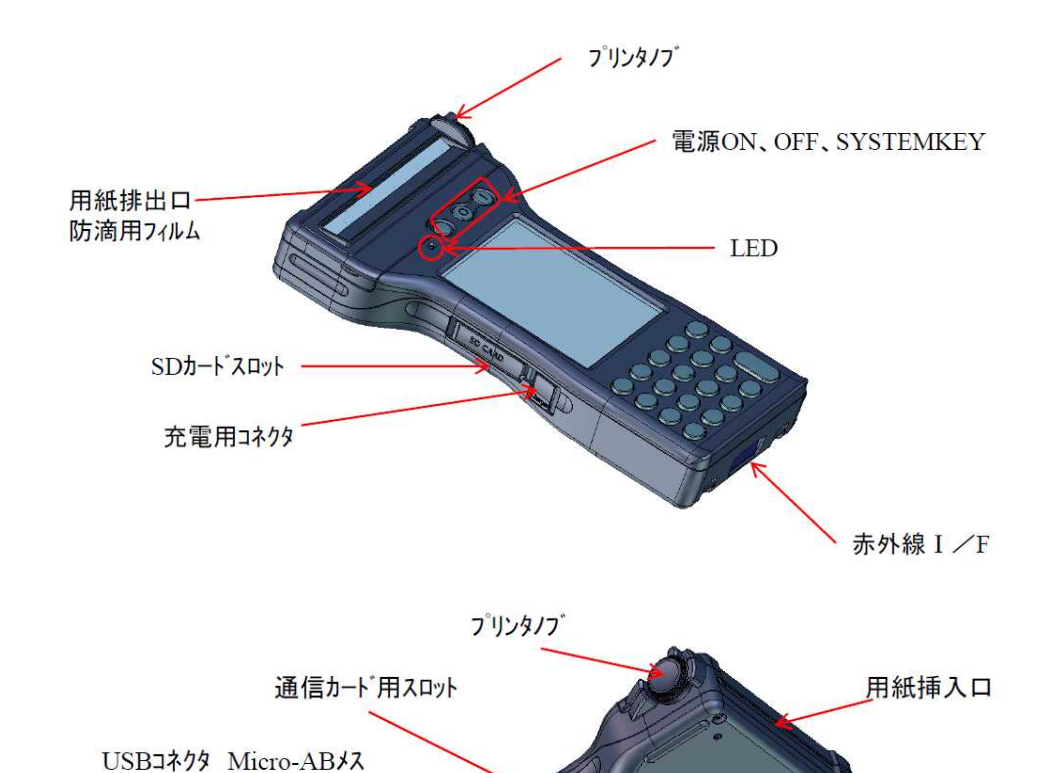

キー部分

拡張 I / F

- スピーカー - リセットSW

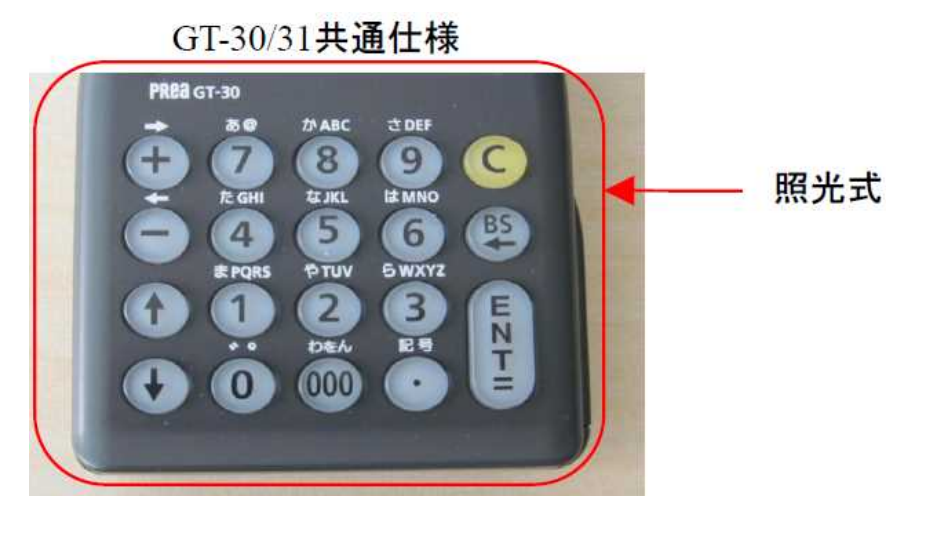

電源キー 右 [I] = オン/ 左 [O] = オフ

[C] = クリアキー : 全桁クリアされます。
 [BS] = 1文字クリアされます。
 [ENT] = ENTERキー

画面キー (直接画面に触れて下さい。)

- ★ 指針や金額、番号などの入力時は文字を入力したら最後に[ENT]を 必ず押します。 [ENT]を押すことによって初めて入力したことになります。
  - (例) 指針を1234.5と入力する場合
     [1][2][3][4][·][5][ENT]の順に
     押します。

拡張 I / F

# 2. 初期画面

(1) 初期実行

電源を入れると表示されます。各機能が表示された枠がキーになっています。 (起動時に実行するように設定されている場合。)

検針&集金以外はその機能を実行後、再びメニュー画面に戻ります。 検針&集金の操作中にメニュー画面に戻りたい場合は、[戻る]を何回か押して 下さい。

#### 【画面】

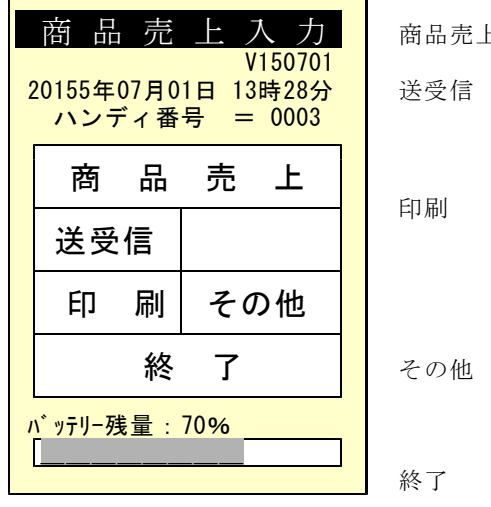

商品売上 : 売上/納品入力処理です。

- 信:売上予定データ等をFTPまたは カードから受信します。 売上結果データを、FTPまたは、 カードで送信します。
  - : 登録されているデータの一覧又は 未売上の明細一覧などを印刷しま す。
- :日付の変更
   送受信の方法などを設定します。

: プログラムを終了します。

(2) デスクトップ

終了すると、次のようなWindows画面に戻ります。ご使用のシステムにより、デスクトップの画面は異なります。プログラムの再度の実行が必要ならば、アイコンをダブルクリックして下さい。

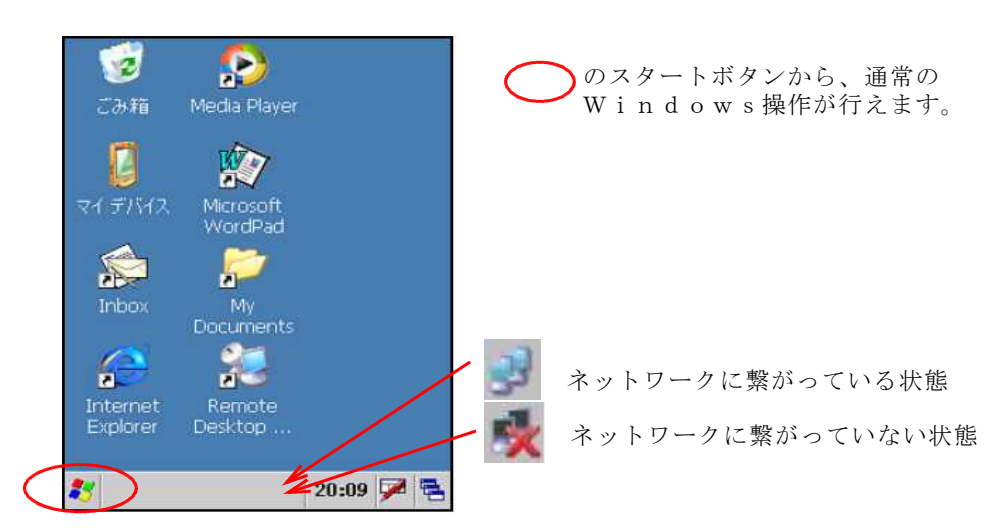

(3) 初期画面の設定

初期画面で、プログラムを自動実行するかどうかは、設定によります。

いくつかのプログラムが登録されていて、都度選択するような運用では、自動 実行しないほうが便利かもしれません。

[サポート担当に確認して下さい]

(4) パスワードの設定

Windowsパスワードを設定することにより、起動時や、スリープから 戻ったときにパスワードを入力させるように設定できます。

[サポート担当に確認して下さい]

3. 操作手順

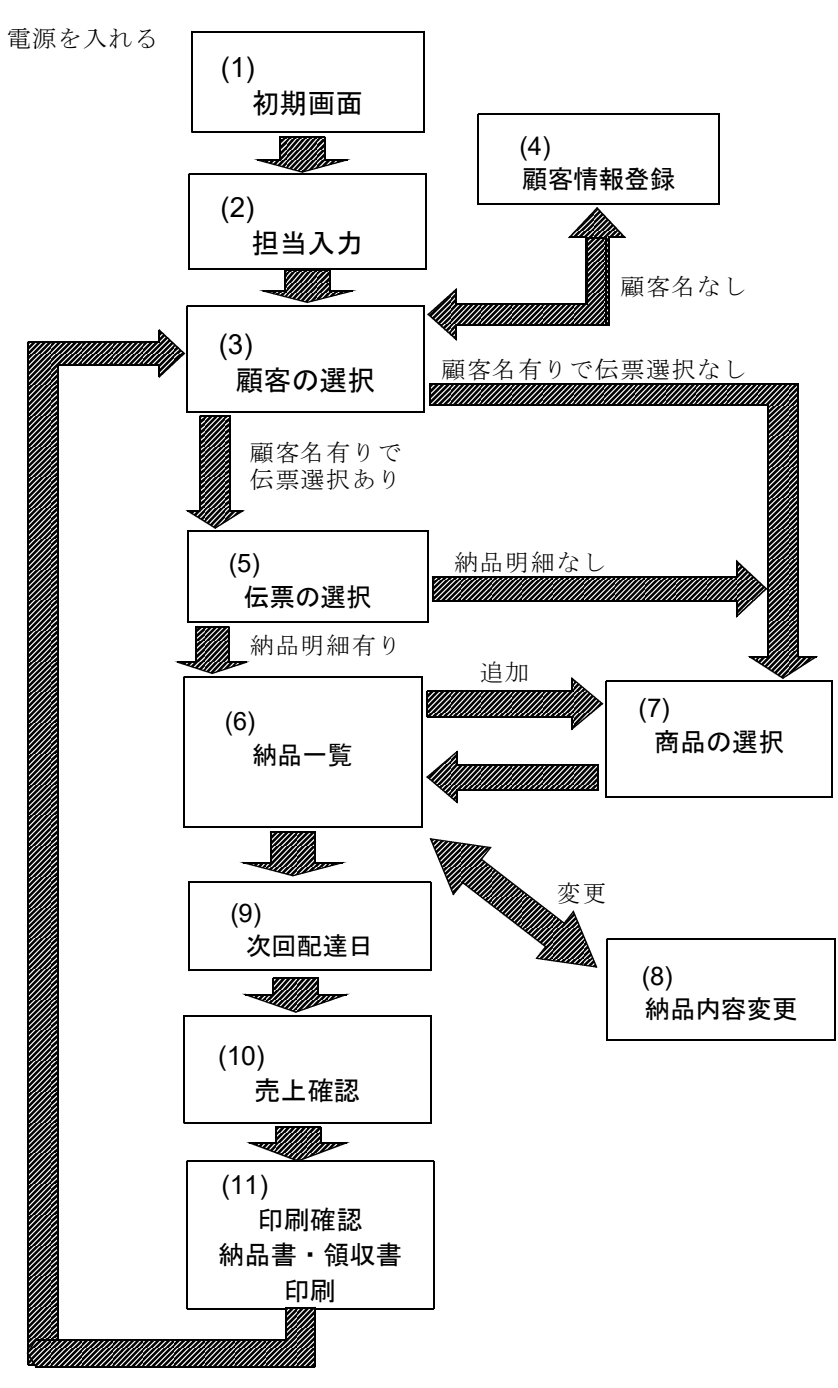

# 4. 商品売上入力

(1)担当者入力

- 【操作手順】 ①日付を確認します。 間違っている場合は、[戻る]で、 [その他]画面で設定して下さい。
  - ②担当者を確認します。
     変更する場合は番号を入力して下さい。
  - ③「ENTキー」を押して決定します。

[戻る]を押すと「初期画面」に 戻ります。

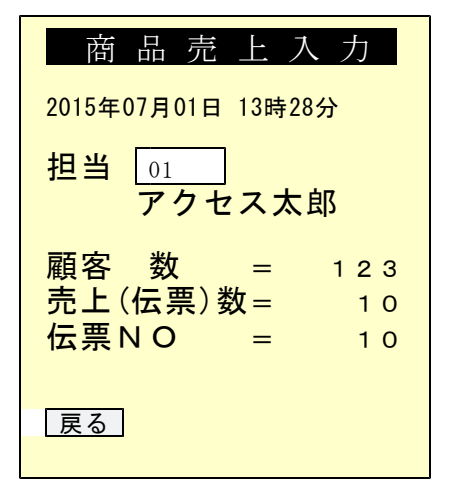

#### (2)顧客の選択

【操作手順】 ①通常は、登録されているお客の順番 にデータが表示されます。 そのままでよければ、[ENT]で進め ます。

②コードは、入力して変更することができます。
 ファンクションキーで次の操作ができます。

#### 前CD: 1つ前の得意先

- 次CD: 1つ先の得意先先未:未処理の得意先で先頭にあるものへ移動
- 次未:後方で、未処理の得意先へ 移動
- カナ:名前(フリガナ)による検索

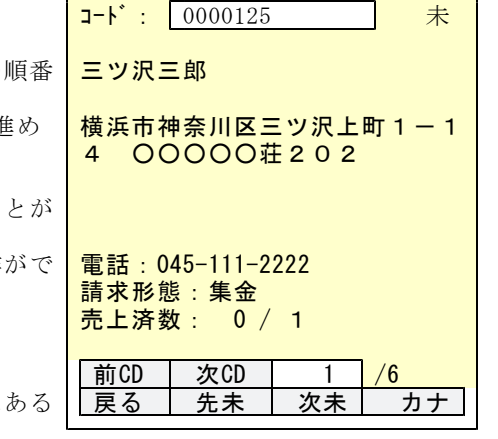

- 6 -

#### (3)売上する伝票の選択

| 【攝作壬順】                                                                                  |          |                                   |
|-----------------------------------------------------------------------------------------|----------|-----------------------------------|
| <ul> <li>①納品予定の伝票番号が表示されています。</li> <li>処理できる伝票数は、1なので、そのままで、[ENT]を押します。</li> </ul>      | N0<br>1. | 売上する伝票の<br>伝票NO(受付NC<br>150701001 |
| <ul> <li>②番号の、右に [未] とあるものが<br/>対象になります。</li> <li>[済] になっているものは、処理済<br/>みです。</li> </ul> |          |                                   |

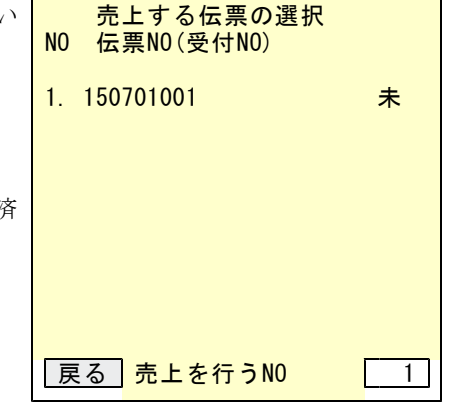

③続けて、画面が表示されます。

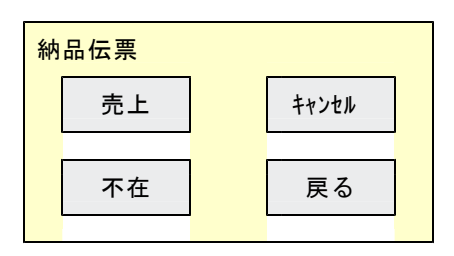

- ・売上 :続けて納品作業を行います。(通常の処理)
- ・キャンセル:今回の納品は、キャンセルします。
   次回の予定日と、お知らせ文を指定して、用紙を印刷します。
   納品は、キャンセルされるので、再配達はありません。
- ・不在 : 不在のお知らせを印刷します。
   例えば、翌日に再度配達する場合に用います。

(4)商品の選択

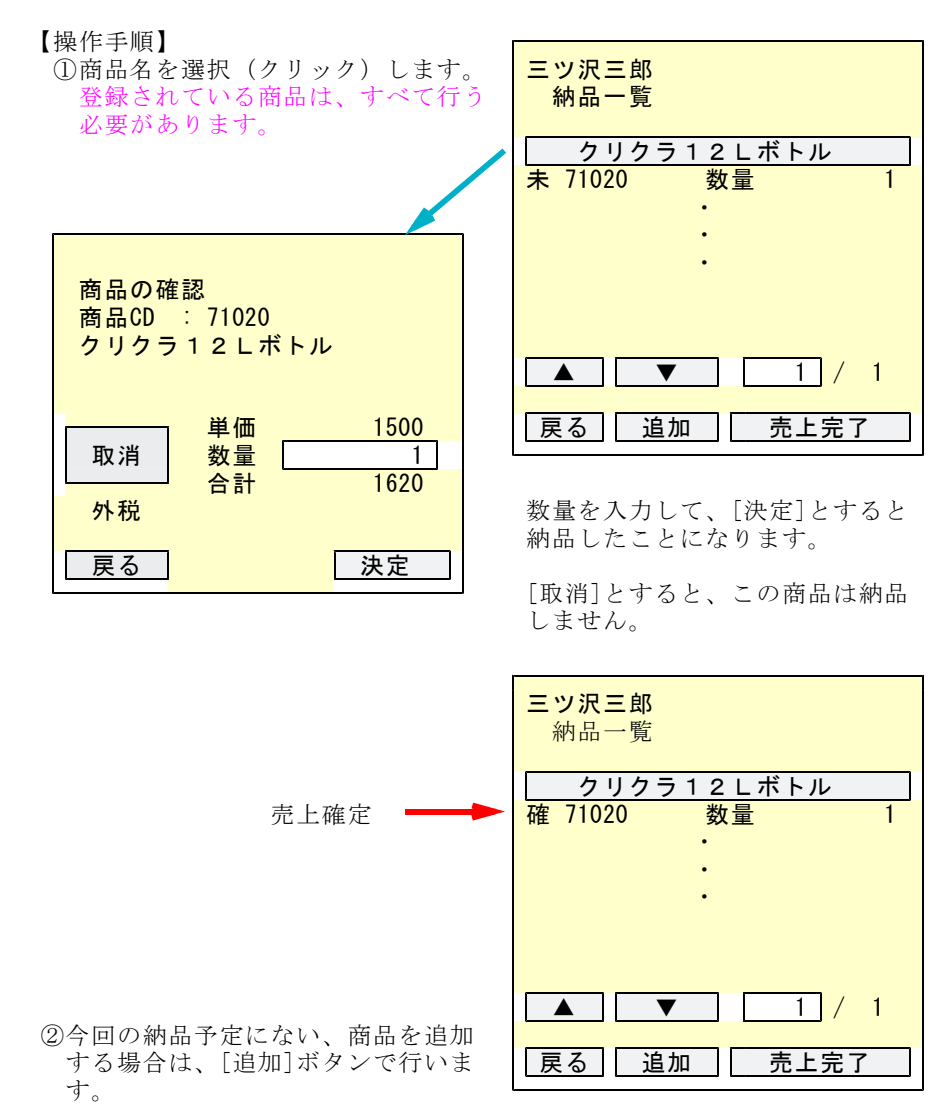

③すべての商品に対して、[納品]、[取消]の処理行い、[売上完了]を押すと 次に進みます。 (5)次回配達日

### 【操作手順】

①次回配達日を印字するかを選びます。

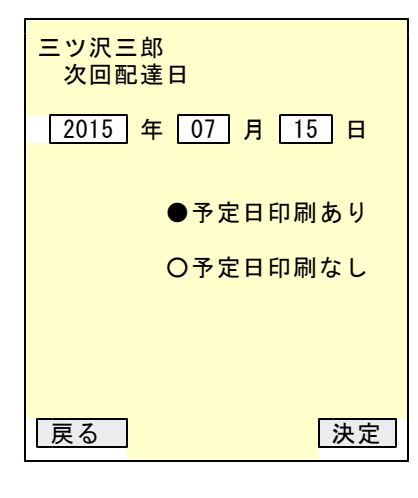

この予定日は、元々、ホストで計算されていたものですが、変更することが できます。、

#### (6) 売上確認

①残高を確認して下さい。

②入金を行うことができます。

③[決定]を実行すると、納品明細の 印刷が行われます。

入金を行わないで、納品だけの場合は、

#### 納品請求明細書

入金を行った場合は、

### 領収書

を見出しとします。

| 三ツ沢三郎<br>請求形態         | 集金                          |
|-----------------------|-----------------------------|
| 売掛残高<br>今回売上<br>(消費税) | ¥12, 300<br>¥1, 620<br>¥120 |
| 請求額                   | ¥13, 920                    |
| 値引き<br>入金額            |                             |
| 戻る                    | 決定                          |

# 5. 送受信

# (1)受信ホスト値

ホスト側で作られた新規得意先などのデータを受信します。 受信が完了するとハンディに残っている売上データは削除され、0件からスター トします。

#### 【操作手順】

①送受信のメニュー画面で「受信」を押します。
 ②確認メッセージで「はい」を押します。この後、受信が開始します。
 ③受信完了の確認メッセージで「はい」を押します。
 ④受信完了後、再起動の確認画面で「はい」を押して下さい。
 再起動後、最初のメニュー画面に戻ります。

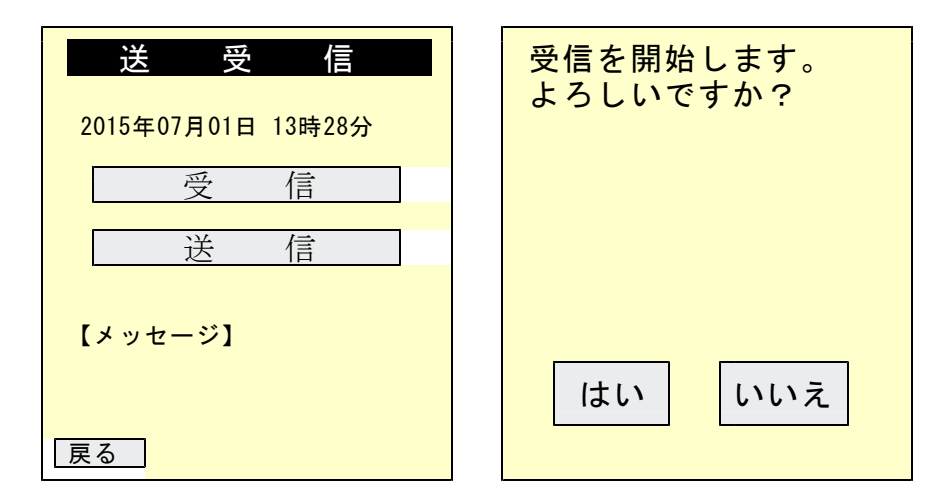

SDカード、無線LAN、有線LANなどで、メッセージが異なります。 (上記は、SDカードの例です)

SDカードを使用する場合は、取り扱いに注意して下さい。 読み取りエラーになるケースがあります。

| 正常に受信しました。 |
|------------|
|            |
|            |
|            |
| はい         |

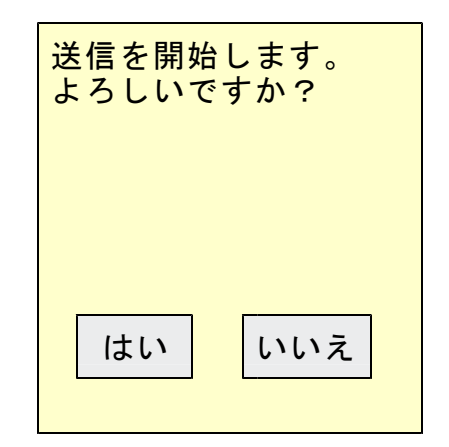

[未送信のデータがハンディに残っている場合]

- ★ホストへ送信していないデータが 残っていると、右のメッセージが 表示されます。
  - 未送信のデータが消えても問題ないか 確認したうえで、
- 問題ない場合は「はい」を押して受信 を続行してください。

問題がある場合は「いいえ」を押して 受信を中断し、送信を行ってください

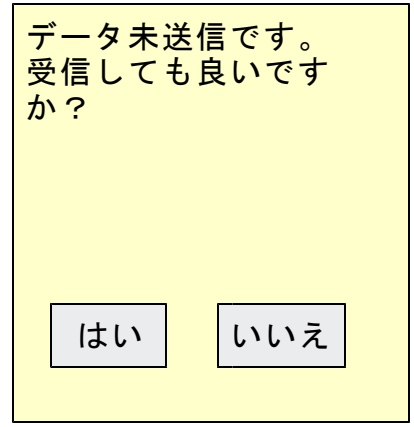

【エラー要件】

特に無線LANで接続しようとしているときに、通信エラーになり、次のような メッセージが表示されることがあります。

| 受信に失敗しました。 |
|------------|
| エラーコード     |
|            |
|            |
| はい         |
|            |

リトライしても回復しないようであれば、「2.初期画面」に戻り、プログラム を終了させて、無線接続が正常か、確認して下さい。 原因として、次のことがあげられます。

①無線親機から離れている。
 ②無線親機が機能していない。
 ③IPアドレスが間違っている。
 ④パスワードの間違い

初期設定を再度やりなおす。

(2)送信

売上したデータをホストへ送信します。

### 【操作手順】

①送受信のメニュー画面で「送信」を押します。

②確認メッセージで「はい」を押します。

# 6. 印刷

納品済みの明細、予定をキャンセルした得意先、納品に行っていない得意先など のリストを印刷します。

| 明細・合計印刷    |
|------------|
| 納品請求明細     |
| 予定キャンセルリスト |
| 未処理伝票リスト   |
|            |
|            |
| 戻る印刷中止     |

### (1) 納品請求明細の印刷

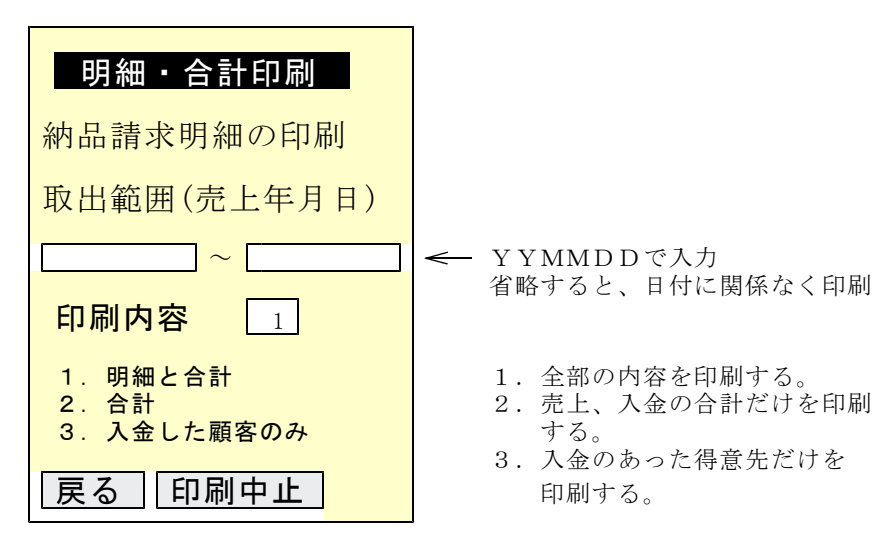

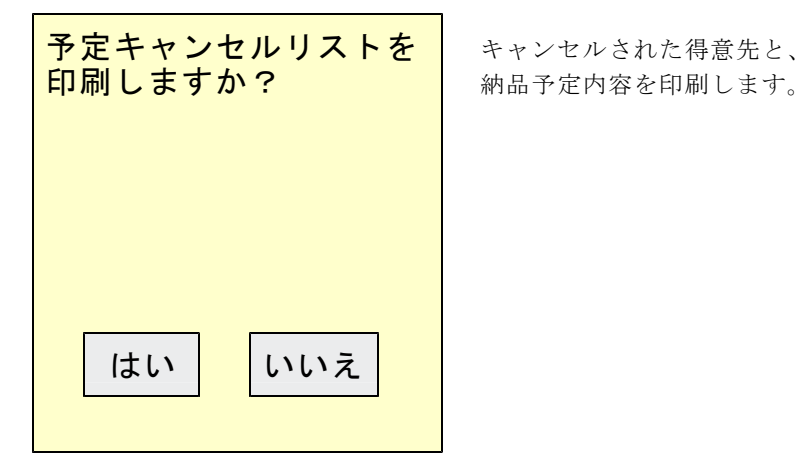

#### (3) 未処理伝票リストの印刷

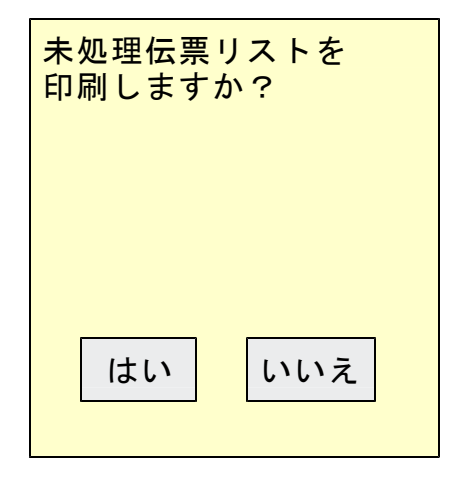

まだ、納品作業を行っていない 得意先と、納品予定内容を印刷 します。

# 7. その他

各種の設定を行う画面です。通常は、最初に設定すれば変更する内容では ありません。

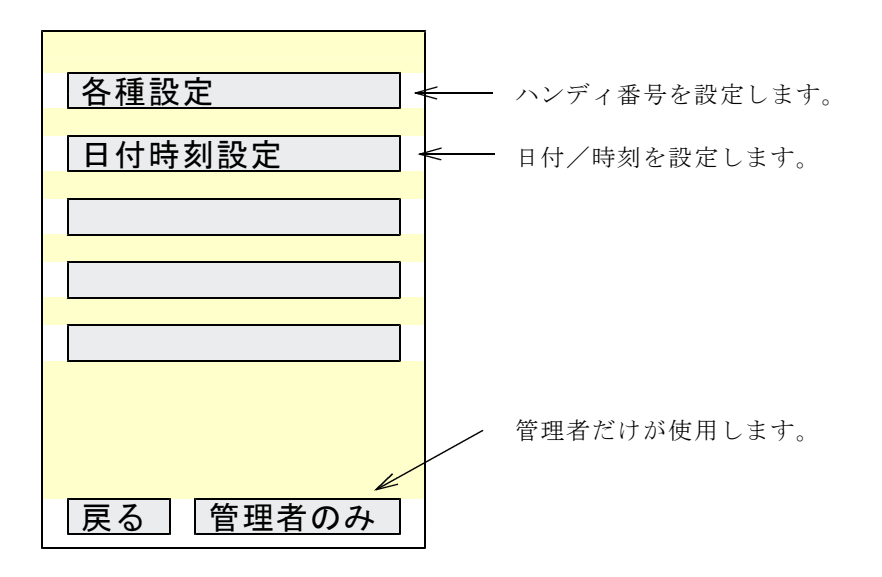

#### (1)管理者のみの設定

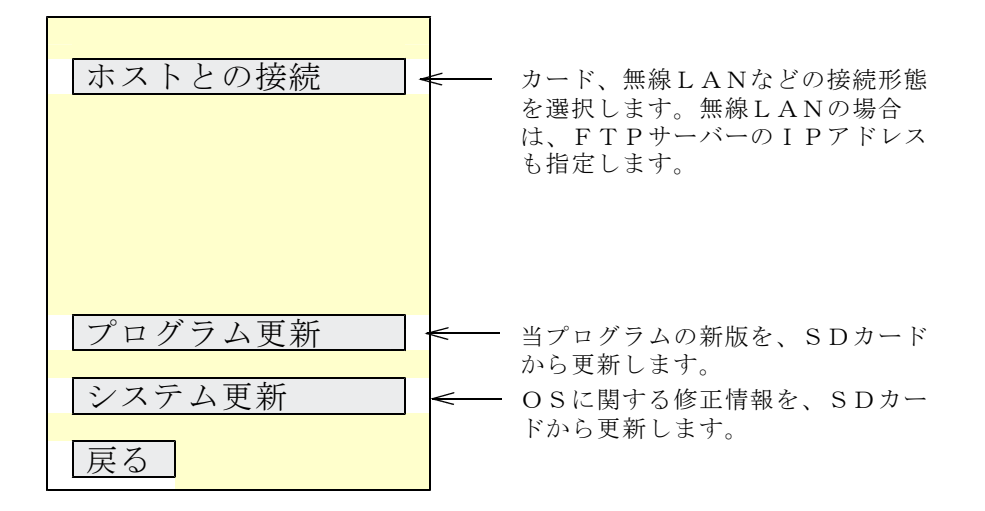

この画面で内容を変更する必要があるときは、サポート担当者と確認して から行って下さい。

# 8. 終了

- (1) 業務の終了時 電源を切る場合は、必ずメニューに戻って[off]キーを押して下さい。
- (2) 電池の交換時 メニューに戻って[off]キーを押して電源を切ってから交換してください。
- (3) リジューム機能 水売上の操作中はいつ[off]キーを押してもかまいません。 リジューム機能が働いているので、次に電源を入れると前の操作の続きが 出来ます。
- 注意) [off]キーを押しても画面上は電源が落ちた状態に見えますが、 Windowsは終了されていません。

## 9. 操作上の留意事項

(1)初めて使用する場合。修理から返却されたときに使用する場合。 新しいハンディや修理したハンディを初めて使用する場合は、 必ず以下の操作をして下さい。

[日付]を確認する。

(2) バッテリーの交換
 バッテリー残量低下のメッセージが表示されたら、
 「はい]を押して下さい。電源が切れます。

メニュー画面で電圧の状態がいつでも確認できます。 電圧不足のようならば、メニューで電源を切ってから交換して下さい。

★ バッテリー交換は必ず電源を切った状態で行って下さい。

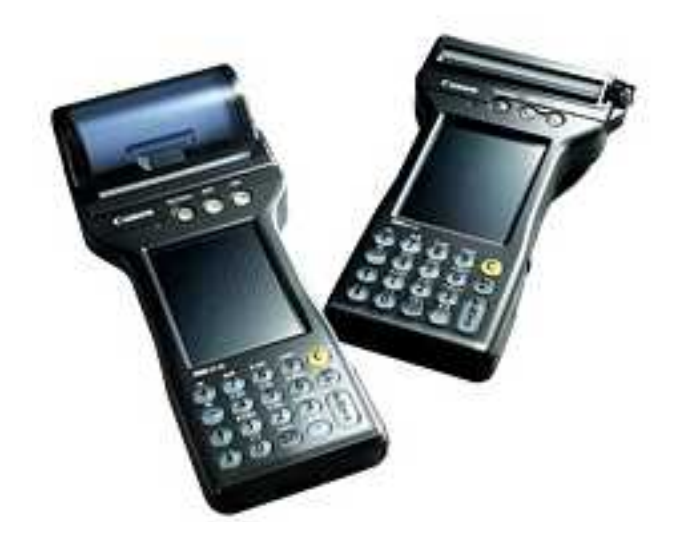

### 株式会社アクセス